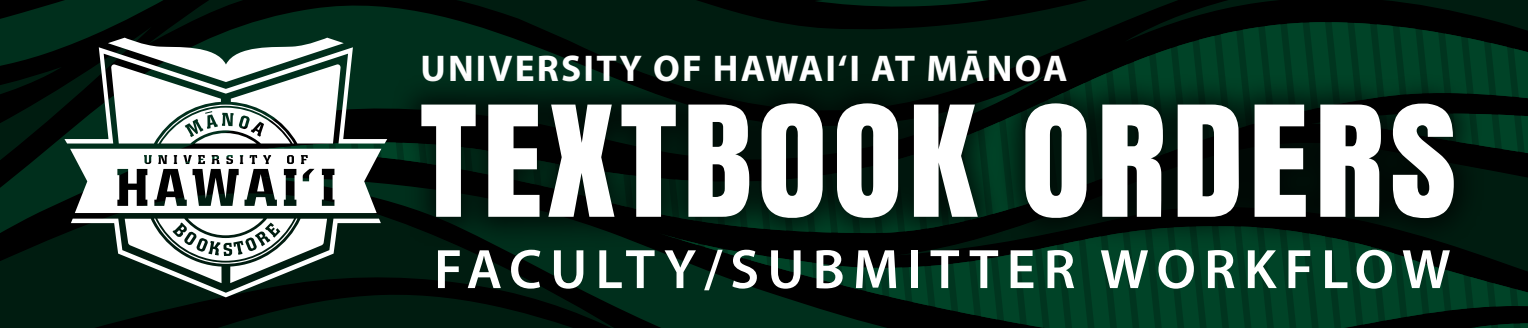

## Instructions to submit a textbook order

- **1.** Go to your hawaii.edu email to find your personalized link.
  - a. Sender = University of Hawaii Mānoa Bookstore hawaii-manoa@verbasoftware.com
- Click the "View Adoptions" link found in the email. You will be taken to the textbook order platform where you can view your assigned courses. The courses in the "Open courses" section need your attention.

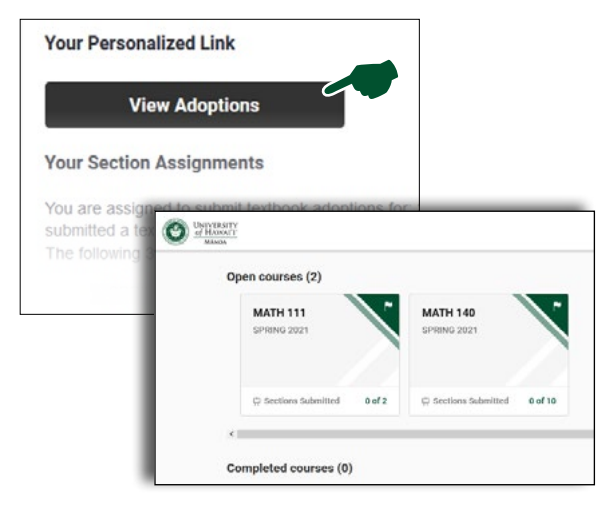

 Click on the course you would like to work on and confirm the section on the right-hand side of your screen. Click "Next"

| MATH 140<br>SPRING 2021 | ×          |
|-------------------------|------------|
| Assigned & Unsubmitted  | Select All |
| (67890) MANOA TEX       | т          |
| Next >                  |            |

- Click on the answer that pertains to your order submission. If you have course materials to order, see step 5. If you do not have course materials, see step 7.
- If you have course materials to order, click "Yes, I need to add books..." Submit order by copying another adoption, adding new material, or adding manually.

| IATH 140<br>PRING 2021               |                               |
|--------------------------------------|-------------------------------|
|                                      |                               |
| o you need t<br>this adoptic         | o add materials<br>on?        |
| Yes, I need to a materials, or su    | dd books, OER<br>pplies       |
| No, I do not nee<br>materials, or su | d to add books, OER<br>pplies |
| No, this section                     | isn't offered                 |

 Once all materials are added, click "Review and Submit" in top, right-hand corner. Review all information is correct and click "Submit Adoptions"

| Overesorry<br>and the second                  | Help v to Log Dut 59 Review and Submit                                                                 |
|-----------------------------------------------|----------------------------------------------------------------------------------------------------|
| MATH 140<br>SPRING 2021<br>(S7890) Marca Text |                                                                                                    |
| < Back                                        |                                                                                                    |
| Review & Submit                               |                                                                                                    |
| Your Selections                               | Additional Details                                                                                     |
| Precalculus Mathematics F/calculus W/acc      | Estimated Enrollment                                                                                   |
| Point 10/11/2017                              |                                                                                                    |
| Edt   Remove                                  | Add a Note<br>If you'd like, you can include a note updating collaborators and course materials staff. |
| Precalculus Web Assign Access Card            | Ad your notes here                                                                                     |
|                                               |                                                                                                    |

 If you do not require course materials from the Bookstore, click "No, I do not need to add books..." Then click "Submit Adoptions"

| MATH 140                                                                                                    |                                                                                          |
|----------------------------------------------------------------------------------------------------|------------------------------------------------------------------------------------------|
| SPRING 2021                                                                                                    |                                                                                          |
|                                                                                                    |                                                                                          |
| < Back                                                                                                    |                                                                                          |
| Review & Submit                                                                                                    |                                                                                          |
| There are no materials selected for this adoption.                                                                                                    | Additional Details                                                                       |
| Clobing "boths Adaption" means you do not require course materials for this adaption. If there are<br>course materials you'd like to adapt, click the back button to continue editing. | Estimated Enrollment                                                                     |
|                                                                                                    | 5                                                                                        |
|                                                                                                    | Add a Note                                                                               |
|                                                                                                    | If you'd like, you can include a note updating collaborators and course materials staff. |
|                                                                                                    | Add your rotes here                                                                      |
|                                                                                                    |                                                                                          |
|                                                                                                    |                                                                                          |

bookstore.hawaii.edu/manoa | 808-956-8022 | manoatxt@hawaii.edu | 🖪 🎔 🞯